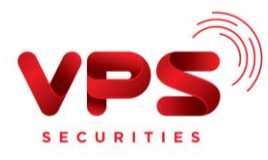

## **QUA INTERNET BANKING VPBANK**

Bước 1: Đăng nhập tài khoản VPBank Online

## Bước 2:

- Chọn "Chuyển khoản"
- Chọn "Chuyển tiền chứng khoán"

| TRANG CHỦ        | CHUYÉN KHOẢN                                                   | (S)<br>Thanh toán              | ΤΙἘΝ GỬI                        | D<br>VAY VÕN                                      | DịCH VỤ THỆ                                | Ç <del>,</del><br>TIỆN ÍCH                      | ©<br>TÙY CHỌN   |
|------------------|----------------------------------------------------------------|--------------------------------|---------------------------------|---------------------------------------------------|--------------------------------------------|-------------------------------------------------|-----------------|
| ☆ Trang chủ ▼    | Chuyến khoản<br>Lịch sử chuyển tiền                            | Danh sách                      | <b>ao dịch</b><br>mẫu giao dịch | A Tài khoản nhận tiền<br>Danh sách tài khoản nhận | tiền Chuyển tiền                           | <b>tiền quốc tế</b><br>sinh hoạt phí            |                 |
| TRUY CẬP NHANH   | Chuyển khoản<br>Chuyển khoản theo lô<br>Chuyển tiền chứng khoa | Mẫu giao c<br>Mẫu giao c<br>án | lịch<br>lịch theo lô            | Thêm tài khoản nhận tiền                          | Lịch sử chuy<br>Danh sách t<br>Thêm tài kh | yển tiền<br>ài khoản nhận tiền<br>oản nhận tiền | (?)             |
| 🕨 Giao dịch ngay |                                                                |                                |                                 |                                                   |                                            |                                                 | Chi tiết Sao kê |

- Nếu giao dịch lần đầu:
  - Chọn "Thêm Tài khoản mới"
  - Chọn "Chứng khoán VPS"

| Chuyển | tiền chứng khoán            |             |            |                |       | ? |
|--------|-----------------------------|-------------|------------|----------------|-------|---|
|        | 1. 0                        | thi tiết    | 2. Xem lại | 3. Hoàn thành  | 1     |   |
|        | Chọn tài khoản chứng khoán  |             |            |                |       |   |
|        | Chọn tài khoản chứng khoán* | Nhập đế tìn | n kiếm     |                | •     |   |
|        |                             |             |            | Thêm tài khoảr | n mới |   |
|        |                             |             |            |                |       |   |

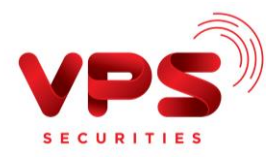

| Thêm tài kh | oản mới                           |                                      | (?) |
|-------------|-----------------------------------|--------------------------------------|-----|
|             | 1. Ch                             | i tiết 2. Xem lại 3. Hoàn thành      |     |
| T           | ĥông tin dịch vụ                  |                                      |     |
|             | Chọn dịch vụ *                    | Nhập để tìm kiểm 🗸 🗸                 | )   |
|             |                                   | Chứng khoán VNDIRECT                 |     |
|             | Thông tin diah 101                | Chứng khoán VPS                      |     |
|             | nong tin aich vụ                  | Công ty CP chứng khoán AIS           |     |
|             |                                   | Công ty Cổ phần chứng khoán Tân Việt |     |
| £           | Dể thêm dịch vụ thanh toán của ki | Công ty Cổ phần chứng khoán Bản Việt | /ụ. |
|             |                                   | CTCP Chứng khoán KB Việt Nam         |     |

- Nhập Mã khách hàng: 026C\*\*\*\*\*\* ( 6 chữ số, không bao gồm tiểu khoản)
- Ân nút "Lưu"
- Ân nút "Xác nhận"

| Γhêm tài khoản mới            |                                   | ? |
|-------------------------------|-----------------------------------|---|
| 1.0                           | Chi tiết 2. Xem lại 3. Hoàn thành |   |
| Thông tin dịch vụ             |                                   |   |
| Chọn dịch vụ *                | Chứng khoán VPS 🗸                 |   |
| Thông tin dịch vụ             |                                   |   |
| Tên gợi nhớ *                 | VPS Security                      |   |
| Mã khách hàng *               | 026C XXXXXX                       |   |
| Tên dịch vụ                   | Chứng khoán VPS                   |   |
| Địa chỉ nhà cung cấp dịch vụ: | Viet Nam                          |   |
| Số điện thoại liên lạc :      |                                   |   |
| Tinn/Thann pho:               | Ha Noi                            |   |
|                               | Hủy Lưu                           | 1 |

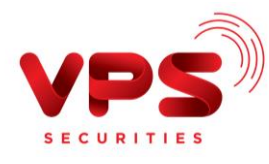

| Thêm tả | ài khoản mới<br>1. c                      | chi tiết 2. Xe                | m lại | 3. Hoàn thàn | h   | 0    |  |
|---------|-------------------------------------------|-------------------------------|-------|--------------|-----|------|--|
|         | Danh sách dịch vụ thanh toán              |                               |       |              |     |      |  |
|         | Tên dịch vụ thanh toán:<br>Mã khách hàng: | Chứng khoán VPS<br>026C ××××× |       |              |     |      |  |
|         | < Quay lại                                |                               | Н     | ùy           | Xác | nhận |  |

Nếu đã từng giao dịch:

Sau khi chọn Tài khoản muốn nộp, thực hiện tiếp theo các bước dưới đây:

Bước 3: Nhập thông tin chính xác để thực hiện nộp tiền

- Tài khoản VPS: chọn tiểu khoản muốn nộp tiền (7 chữ số)
- Số tiền: Nhập chính xác số tiền cần nộp
- Chọn Tài khoản Ngân Hàng tại VPBank muốn chuyển tiền để nộp vào TKCK
- Ân nút "Tiếp theo"

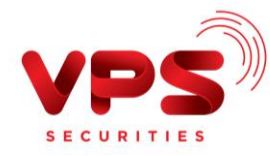

| Chọn tài khoản chứng khoán  |                                               |
|-----------------------------|-----------------------------------------------|
| Chọn tài khoản chứng khoán* | VPS Security - 026C XXXXXX Thêm tài khoản mới |
| Thông tin dịch vụ           |                                               |
| VPS                         | SECURITY (VPS SECURITY - 026C(xxxxxx )) -     |
| Lần chuyển tiền cuối cùng   | Không có                                      |
| Tên gợi nhớ:                | VPS Security                                  |
| Mã khách hàng:              | 026Cxxxxxx                                    |
| Tên khách hàng:             | NGUYEN VAN A                                  |
| Thông tin giao dịch         |                                               |
| Tài khoản VPS *             | ××××××1 ~ 1                                   |
| Số tiền *                   | 0 VND <b>2</b>                                |
| Mã khuyến mại               |                                               |
| Chi tiết giao dịch          |                                               |
| Chọn tài khoản*             | ~ <b>3</b>                                    |
|                             | Hủy Tiếp theo                                 |

Bước 4: Xác thực giao dịch.

- Kiểm tra/ Xác nhận thông tin nộp tiền.
- Nhập Mã OTP để hoàn tất nộp tiền.

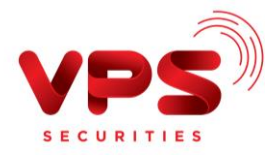

| Tên gợi nhớ:                                                                        | VPS Security                                                   |  |  |  |  |
|-------------------------------------------------------------------------------------|----------------------------------------------------------------|--|--|--|--|
|                                                                                     |                                                                |  |  |  |  |
| Lân thanh toán cuối cùng:                                                           |                                                                |  |  |  |  |
| Tên dịch vụ thanh toán:                                                             | VPS Security                                                   |  |  |  |  |
| Mã khách hàng:                                                                      | 026C XXXXXX                                                    |  |  |  |  |
| Tên khách hàng:                                                                     | NGUYEN VAN A                                                   |  |  |  |  |
| Địa chỉ khách hàng:                                                                 |                                                                |  |  |  |  |
| Chi tiết giao dịch                                                                  |                                                                |  |  |  |  |
| Tài khoản VPS:                                                                      | xxxxx1                                                         |  |  |  |  |
| Số tiền:                                                                            | 200 VND                                                        |  |  |  |  |
| Số tiền bằng chữ:                                                                   | Hai Trăm Việt Nam Đồng                                         |  |  |  |  |
| Ngày chuyến tiền                                                                    | 14/04/2021                                                     |  |  |  |  |
| Phí (bao gồm VAT):                                                                  | 0 Chiết khấu: 0                                                |  |  |  |  |
| Phí bằng chữ:                                                                       | Không Việt Nam Đồng                                            |  |  |  |  |
| Nội dung:                                                                           | Chuyen tien sang TKCK xxxxx1 NGUYEN VAN A<br>MA KH 026C xxxxxx |  |  |  |  |
| Mã khuyến mại:                                                                      |                                                                |  |  |  |  |
| < Quay lại                                                                          | Hủy Tiếp theo                                                  |  |  |  |  |
| Xác nhận giao dịch cơ bả                                                            | ản                                                             |  |  |  |  |
| Quý khách vui lòng nhập mã OTP cơ bản được tạo ra trên ứng<br>dụng VPBank Smart OTP |                                                                |  |  |  |  |
|                                                                                     |                                                                |  |  |  |  |
|                                                                                     | HỦY XÁC NHẬN                                                   |  |  |  |  |

## Lưu ý:

- Tiền được ghi nhận vào TKCK ngay sau khi thực hiện thành công
- Miễn phí
- Hạn mức chuyển tiền: Theo Quy định của ngân hàng VPBank